## **HOW TO CREATE DATA OPERATOR**

- Step No. 1 : Login as Agency Administrator at "https://pfms.nic.in"
- Step No. 2 : Go to "Masters"
- Step No. 3 : Go to "Users"

:

- Step No. 4 : Click on "Add New"
- Step No. 5 : Select the Type of User as "Agency Data Operator" and fill the other fields.
- Step No. 6 : Click on **"Submit".**
- Note

The Username and Password will be sent at the e-mail id provided at the time of registration.

## **HOW TO CREATE DATA APPROVER**

- Step No. 1 : Login as Agency Administrator at "https://pfms.nic.in"
- Step No. 2 : Go to "Masters"
- Step No. 3 : Go to "Users"
- Step No. 4 : Click on "Add New"
- Step No. 5 : Select the Type of User as "Agency Data Approver"
- Step No. 6 : Select the Level of Approver as **"Level\_1"** and fill the **other fields**.
- Step No. 7 : Click on **"Submit".**

:

Note

The Username and Password will be sent at the e-mail id provided at the time of registration.